### Automatic Documents, packed with content and signed **Michael Meeks CEO**, Collabora Productivity michael.meeks@collabora.com 2025-02-01

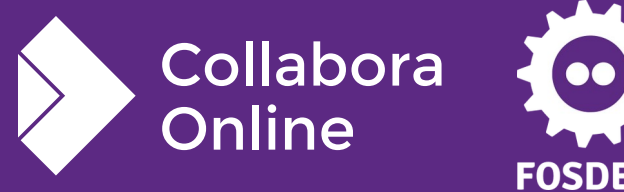

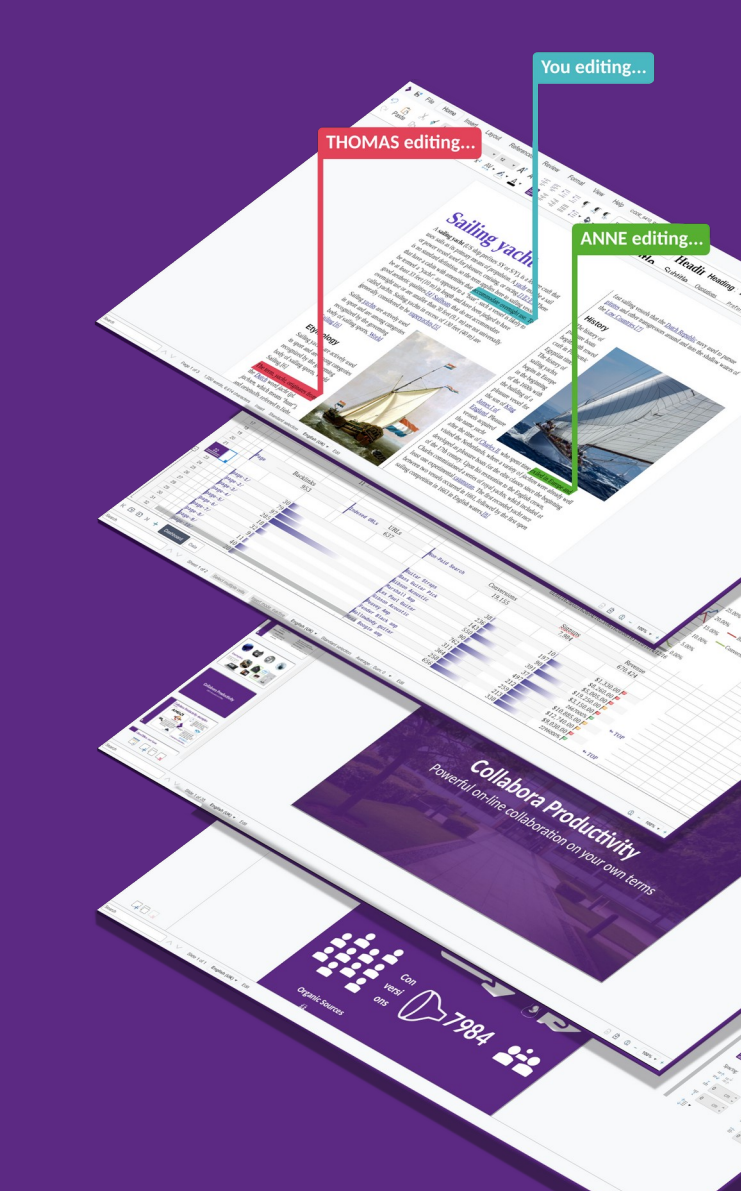

Automatic Documents: Extract / Transform API

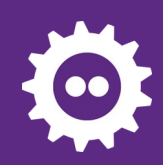

# Why it is useful

- We can get or set data without actually opening the document. (Extract/Transform)
- Transform: Scripts can generate pre-filled documents. (form with personal user info already filled)
- Extract: Scripts can search specific contents in multiple documents
- Extract + Transform: Scripts can gather data, and generate statistic, charts from it.
- Many more use cases...

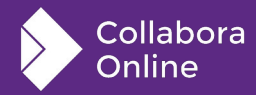

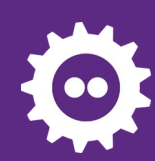

# Usage - new cool/ end-points:

HTTP POST to /cool/extract-document-structure /cool/transform-document-structure

Extract:curl -k -F "data=@**test.docx**" -F "filter=contentcontrol" https://localhost:9980/cool/extract-document-structure > **out.json** 

Transform:curl -v -k -F "data=@test.docx" -F "format=docx" -F "transform=\$(cat transform.JSON)" https://localhost:9980/cool/transform-document-structure > out.docx`

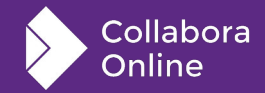

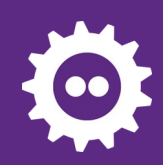

# **Actually supported capabilities:**

### Writer:

- Content Controls

   overwrite text / contents
   checkbox, date-picker ...
- Charts

Add/delete data/description set data with matrix / vector

• Document Properties

overwrite standard properties add/remove custom properties

Impress:

• Slides

Insert / delete / reorder slides change layout / master slide overwrite texts

Probably there will be much more...

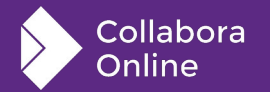

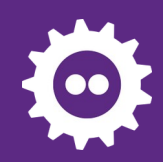

Collabora Online

### **Extract**

### Document properties Write data to JSON file

| Properties   | of "temp2"  |           |                |                 |           |
|--------------|-------------|-----------|----------------|-----------------|-----------|
| General      | Description | Custom Pr | operties       | Font            | Statisti  |
| Title:       |             |           | Title TxT      |                 |           |
| Subject:     |             |           | Subject TxT    |                 |           |
| Keywords:    |             |           |                |                 |           |
| Contributor: |             |           | Contributor    | 1 TxT, Contrib  | utor2 TXT |
| Coverage:    |             |           | Coverage TxT   |                 |           |
| Identifier:  |             |           | Identifier TxT |                 |           |
| Publisher:   |             |           | Publisher T    | xT, Publisher2  | TXT       |
| Relation:    |             |           | Relation Tx1   | r, Relation2 TX | т         |
| Rights:      |             |           | Rights TxT     |                 |           |
| Source:      |             |           | Source TxT     |                 |           |
| Туре:        |             |           | Type TxT       |                 |           |
| Comments:    |             |           | Descrip        | tion TxT        |           |

"DocStructure": { "DocPops": { "Author": "Author TxT", "Generator": "Generator TxT", "CreationDate": "2024-01-21T14:45:00", "Title": "Title TxT". "Subject": "Subject TxT". "Description": "Description TxT". "Keywords": [ ]. "Language": "en-GB", "ModifiedBv": "ModifiedBv TxT", "ModificationDate": "2024-05-23T10:05:50.159530766", "PrintedBy": "PrintedBy TxT", "PrintDate": "0000-00-00T00:00:00", "TemplateName": "TemplateName TxT", "TemplateURL": "TemplateURL TxT", "TemplateDate": "0000-00-00T00:00:00", "AutoloadURL": "", "AutoloadSecs": 0. "DefaultTarget": "DefaultTarget TxT", "DocumentStatistics": { "PageCount": 300. "TableCount": 60. "ImageCount": 10, "ObjectCount": 0. "ParagraphCount": 2880. "WordCount": 78680. "CharacterCount": 485920, "NonWhitespaceCharacterCount": 411520 }, "EditingCycles": 12, "EditingDuration": 12345, "Contributor": [ "Contributor1 TxT", "Contributor2 TXT"], "Coverage": "Coverage TxT", "Identifier": "Identifier TxT", "Publisher": [ "Publisher TxT", "Publisher2 TXT"], "Relation": [ "Relation TxT", "Relation2 TXT"], "Rights": "Rights TxT", "Source": "Source TxT". "Type": "Type TxT", "UserDefinedProperties": { "NewPropName Bool": { "type": "boolean", "value": true}, "NewPropName Numb": { "type": "long", "value": 1245}, "NewPropName Str": { "type": "boolean", "value": false}, "NewPropName float": { "type": "float", "value": 12.45}

## **Document Properties Transform**

| Properties of "docStructureChartExampleC | Prigi {                            |                                                              |
|------------------------------------------|------------------------------------|--------------------------------------------------------------|
| General Description Custom Properties    | Font                               | <pre>ransforms": {     "DocumentProperties": { </pre>        |
| Title:                                   |                                    | "Title":"Title TxT",<br>"Subject":"Subject TxT".             |
| Subject:                                 | Properties Font Statisti           | "Keywords": [],                                              |
| Keywords:                                | Title TxT                          | "Contributor":["Contributorl TxT", "Contributor2 TXT"]       |
| Contributor:                             | Subject TxT                        | "Coverage":"Coverage IXI",<br>"Identifier":"Identifier TxT". |
| Coverage:                                |                                    | "Publisher":["Publisher TxT","Publisher2 TXT"],              |
| Identifier:                              | Contributor1 TxT, Contributor2 TXT | "Relation":["Relation TxT","Relation2 TXT"],                 |
| Publisher:                               | Coverage TxT                       | "Rights":"Rights TxT",<br>"Source":"Source TxT"              |
| Relation:                                | Identifier TxT                     | "Type":"Type TxT"                                            |
| Rights:                                  | Publisher TxT, Publisher2 TXT      | "Description":"Description TxT",                             |
| Source:                                  | Relation TxT, Relation2 TXT        | }                                                            |
| Туре:                                    | Rights TxT                         |                                                              |
| Comments:                                | Source TxT                         |                                                              |
| iype:                                    | Type TxT                           |                                                              |
| Comments:                                | Description TxT                    |                                                              |
|                                          |                                    |                                                              |

Collabora Online

7

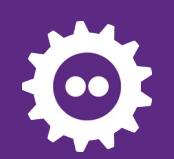

# **Content Control Transform**

}

}

|                   | ł                                               | Transform                                                                                |                 |                          |  |
|-------------------|-------------------------------------------------|------------------------------------------------------------------------------------------|-----------------|--------------------------|--|
| Original Document |                                                 | "ContentControls.ByIndex.0": {     "content":"" },                                       | Result Document |                          |  |
| Plain text:       | This is plain text                              | <pre>"ContentControls.ByTag.Rich tag": {     "content":"New text, losing formats",</pre> | Plain text:     | Click here to enter text |  |
| Rich text:        | Rich title<br>This <i>İS</i> a <b>rich</b> text | <pre>"alias":"RichTag" }, "ContentControls.BvAlias.Date title": {</pre>                  | Rich text:      | New text, losing formats |  |
| Check Box:        |                                                 | "content":"May 14, 2024",<br>"date":"2024-05-14"                                         | Check Box:      | $\boxtimes$              |  |
| Combo Box:        | C1                                              | <pre>}, "ContentControls.ById.1086976183": {</pre>                                       | Combo Box:      | C3                       |  |
| Drop Down List:   | first                                           | "checked":true<br>},<br>"ContentControls.ByAlias.Drop title": {                          | Drop Down List: | Choose an item           |  |
| Date:             | Oct 7, 2024                                     | <pre>"content":"" }, "ContentControls.ByAlias.Combo title": {     "content":"C3" }</pre> | Date:           | May 14, 2024             |  |

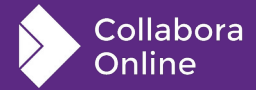

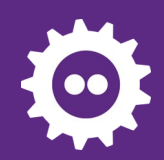

Collabora

Online

### **Chart Extract**

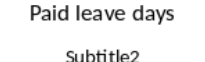

#### 35 Write data to JSON file: 30 25 2022 2023 20 15 10 -"DocStructure": { 5 ----"Charts.ByEmbedIndex.0": { 0 -"name": "Object1", Patricia David James Mary "title": "Paid leave days", "subtitle": "Subtitle2", "RowDescriptions": [ "James", "Mary", "Patricia", "David"], "ColumnDescriptions": [ "2022", "2023"],

#### "DataValues": [

3

}

"Row.0": [ "22", "24"], "Row.1": [ "18", "16"], "Row.2": [ "32", "32"], "Row.3": [ "25", "23"]

9

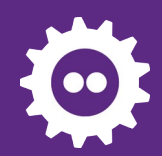

ł

# **Chart Transform**

#### **Commands are in JSON file:**

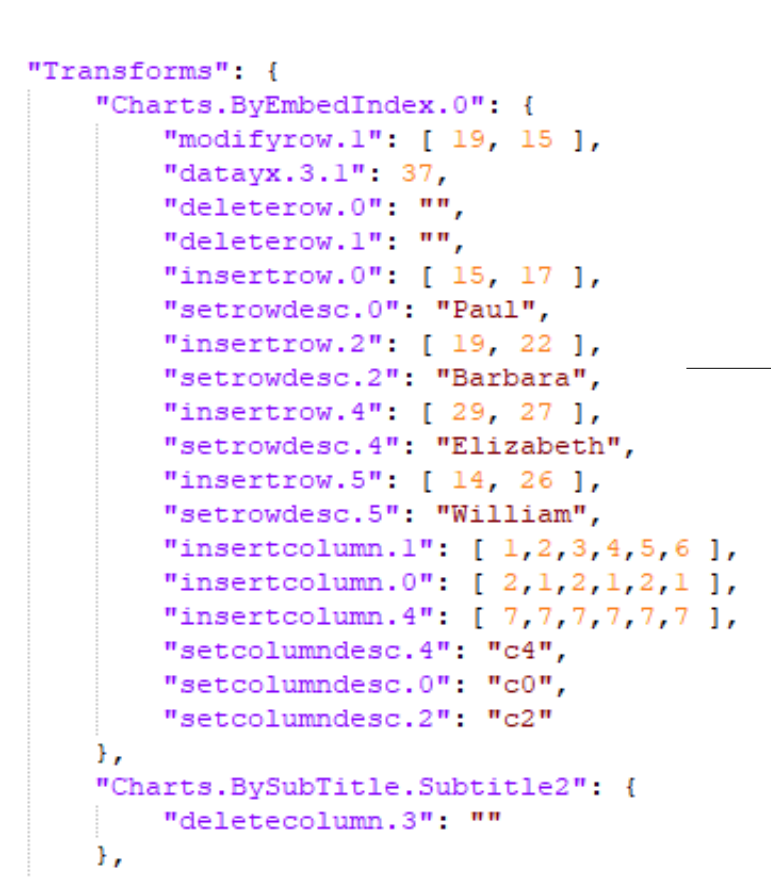

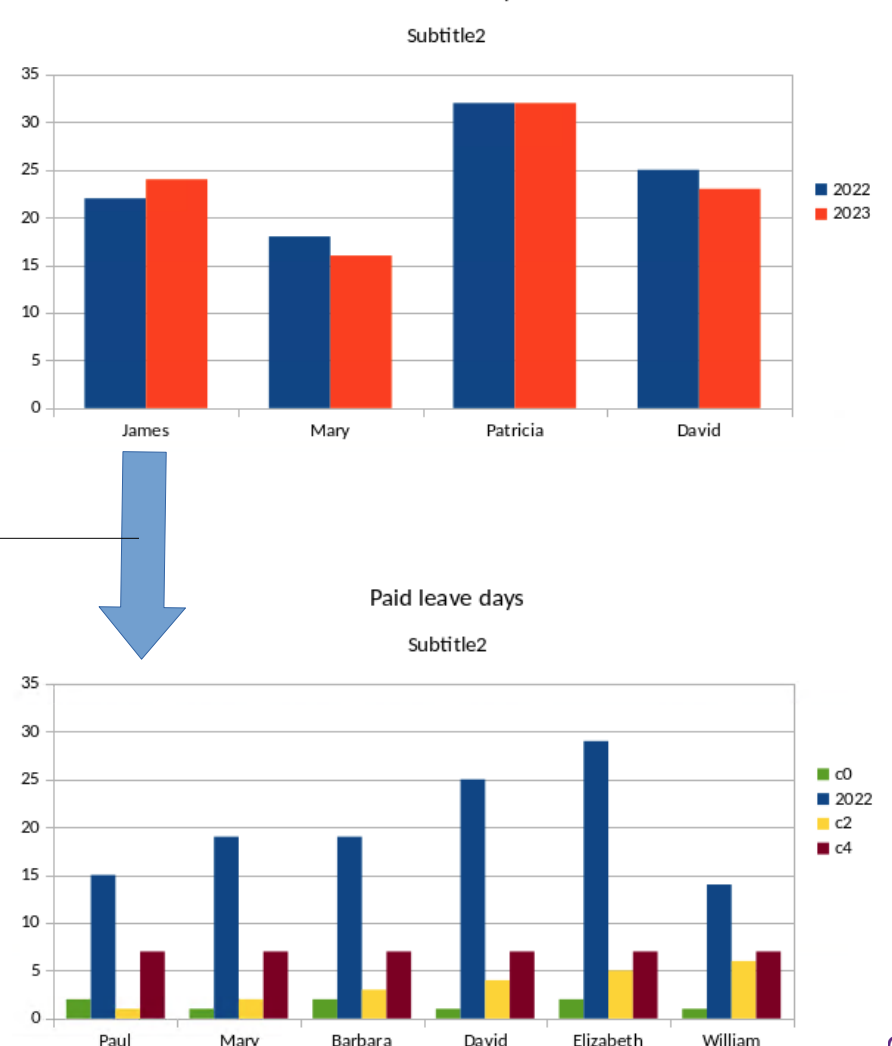

Marv

Paid leave davs

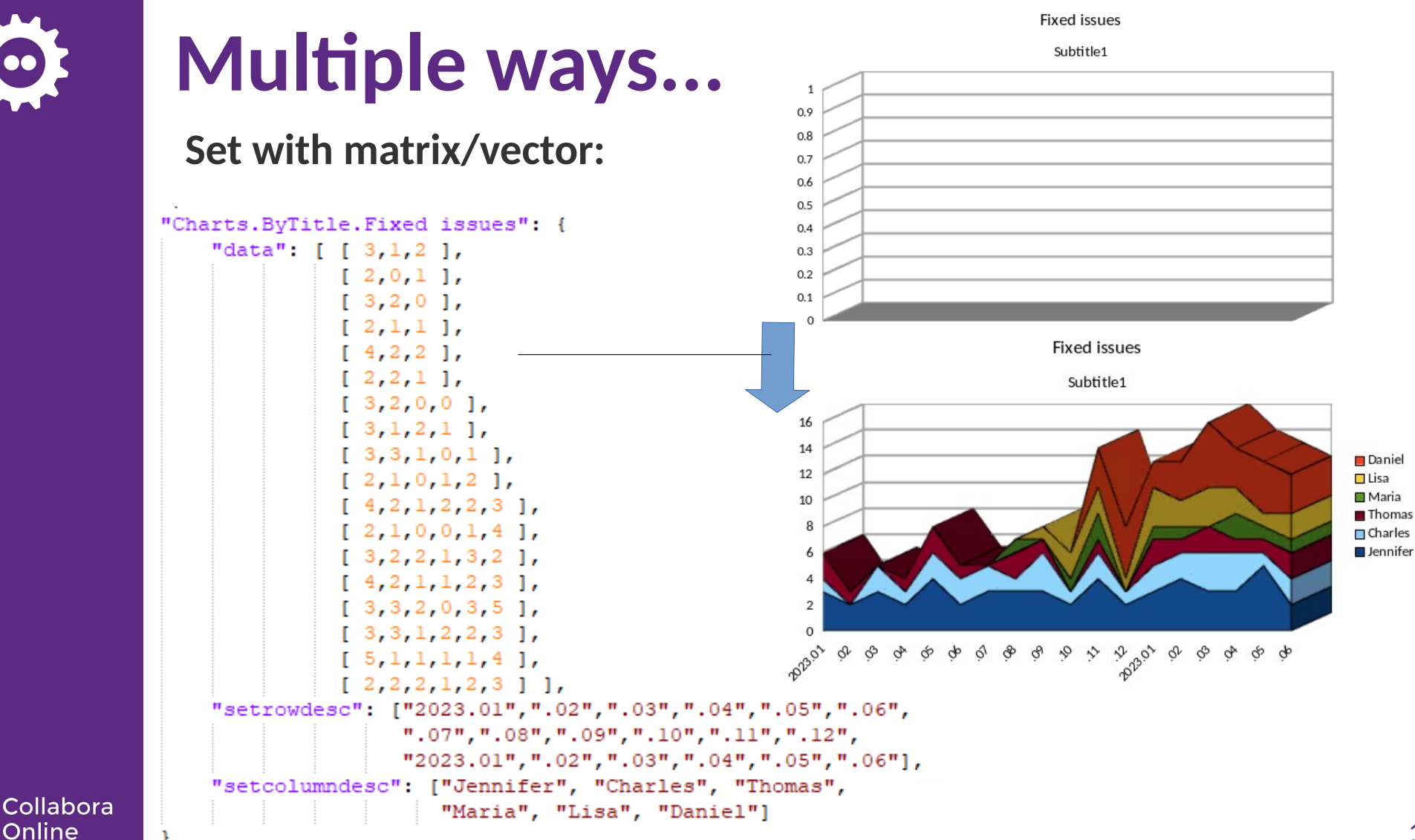

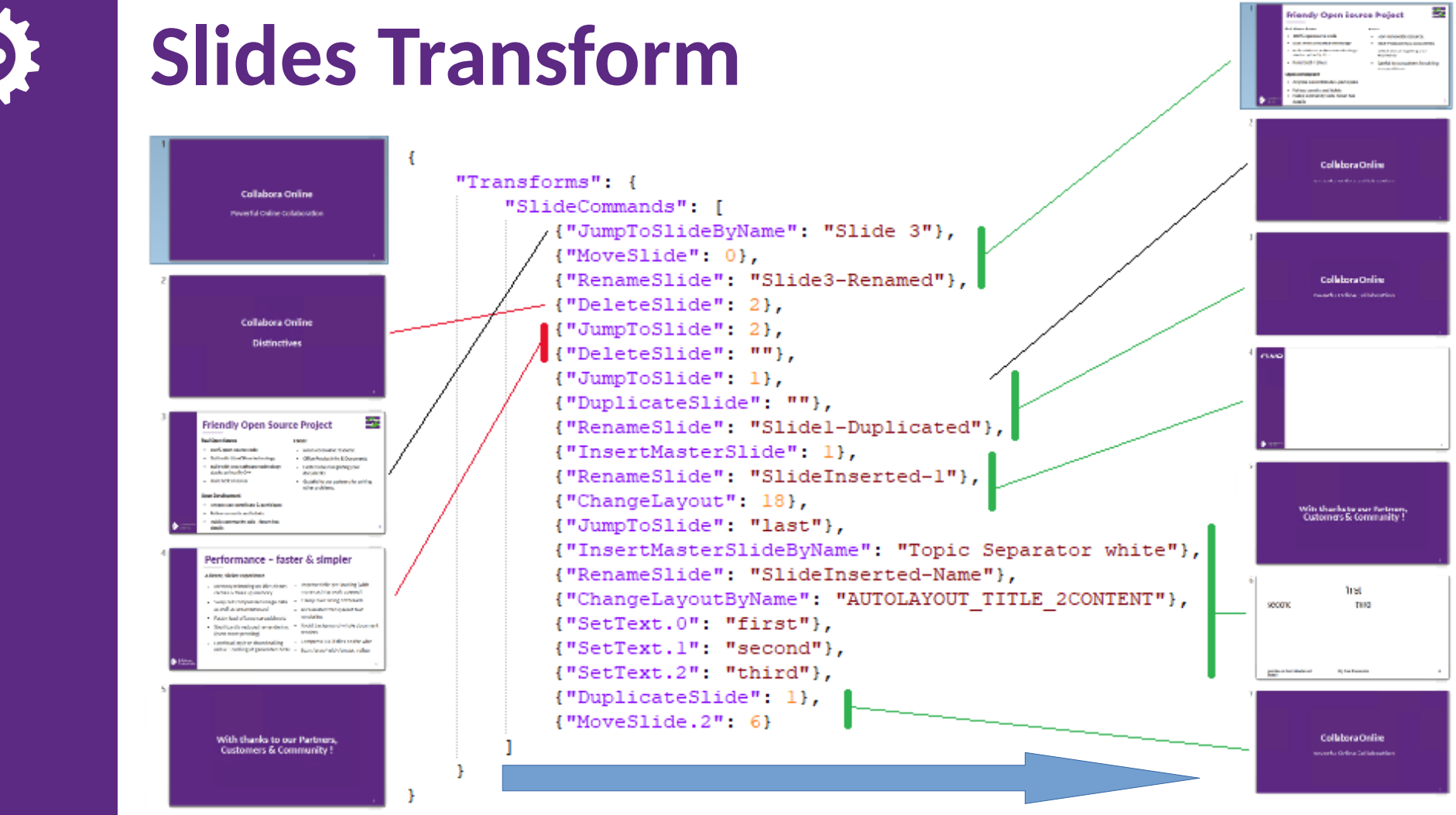

Collabora Online For more details, explanations of actually usable commands, samples check the documentation:

https://sdk.collaboraonline.com/docs/extract\_transform\_api.html

Or check Unittests in the sourceCode search for: .uno:TransformDocumentStructure .uno:ExtractDocumentStructure

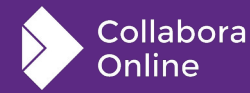

### **Electronic signing**

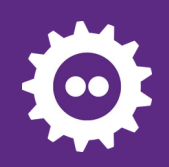

## Motivation

Qualified electronic signatures: can be considered as a digital equivalent to handwritten signatures

- Create proper electronic signatures in COOL, based on your personal ID / passport
- Not share your document with a 3<sup>rd</sup> party, just the hash of the PDF
- Integrate with Nextcloud, so just need to install the Nextcloud AIO image, nothing else – SDK documentation also makes this possible for any other COOL integration, too
- Potentially combine with Secure View
- Work with visual signing to place a signature widget at a custom position

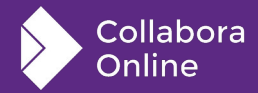

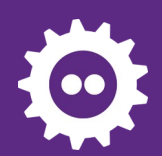

Online

.

# **Step 1: insert a signature widget**

#### **Open a PDF in COOL and select Insert** $\rightarrow$ **Signature line**

| File View                                                                                                    | Insert Help                                       | visual.pdf |                                                                                                    |                                                                                                    |
|----------------------------------------------------------------------------------------------------|---------------------------------------------------|------------|----------------------------------------------------------------------------------------------------|----------------------------------------------------------------------------------------------------|
| GuitarMoordSho<br>an ancord on                                                                                                    | Comment (Ctrl + Alt + C)<br>Chart<br>Smart Picker |            | Employer 3:<br>Contact Name & Email:<br>Job Title:<br>Responsibilities:                                                                     |                                                                                                    |
|                                                                                                    | Signature Line                                    |            | From: Choose a date<br>Reason for Leaving:                                                                                                  | <b>To:</b> Choose a date                                                                                                    |
|                                                                                                    |                                                   |            |                                                                                                    | Disclaimer                                                                                                    |
| The second second secon | NA AND AND AND AND AND AND AND AND AND A          |            | I, the Applicant, certify that my a<br>knowledge. If this application le<br>false or misleading information<br>employment being terminated. | answers are true and honest to the best of my<br>ads to my eventual employment, I understand that any<br>in my application or interview may result in my |
| Unit and the balance of a second second seco |                                                   |            | I give consent to my details beir                                                                                                    | ng stored and used for hiring purposes.                                                                                                    |
|                                                                                                    |                                                   |            | Signature:<br>Print Name:                                                                                                    | Date: Choose a date                                                                                                    |
|                                                                                                    | labora                                            |            |                                                                                                    |                                                                                                    |

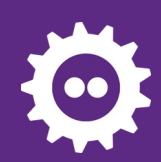

# **Step 2: position the signature widget**

#### Place it similar to your handwritten signature or Docusign

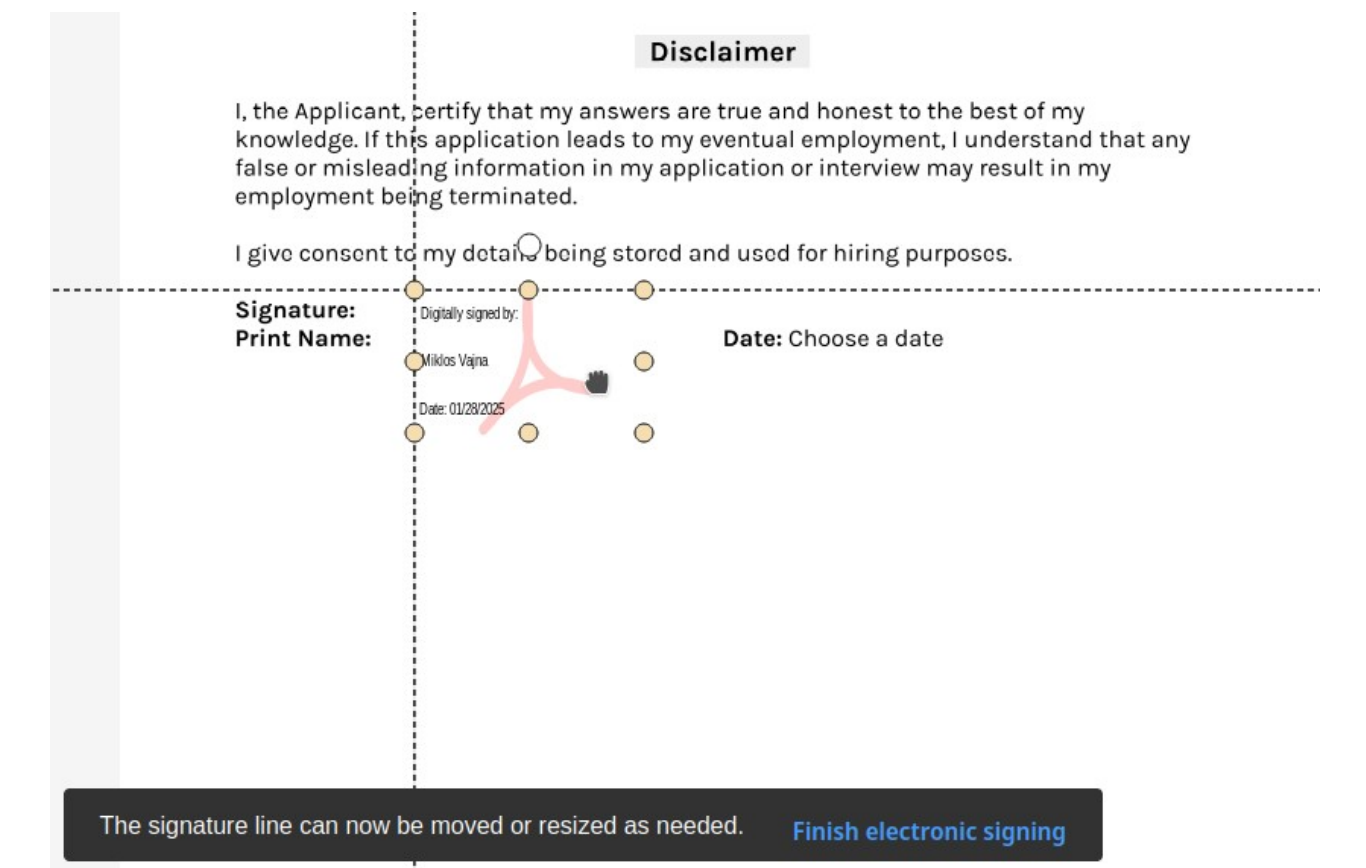

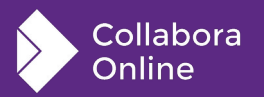

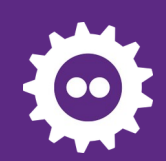

# Step 3: specify country & provider

Select your country and pick one available provider there, e.g. Evrotrust works in EU countries & in the UK, etc.

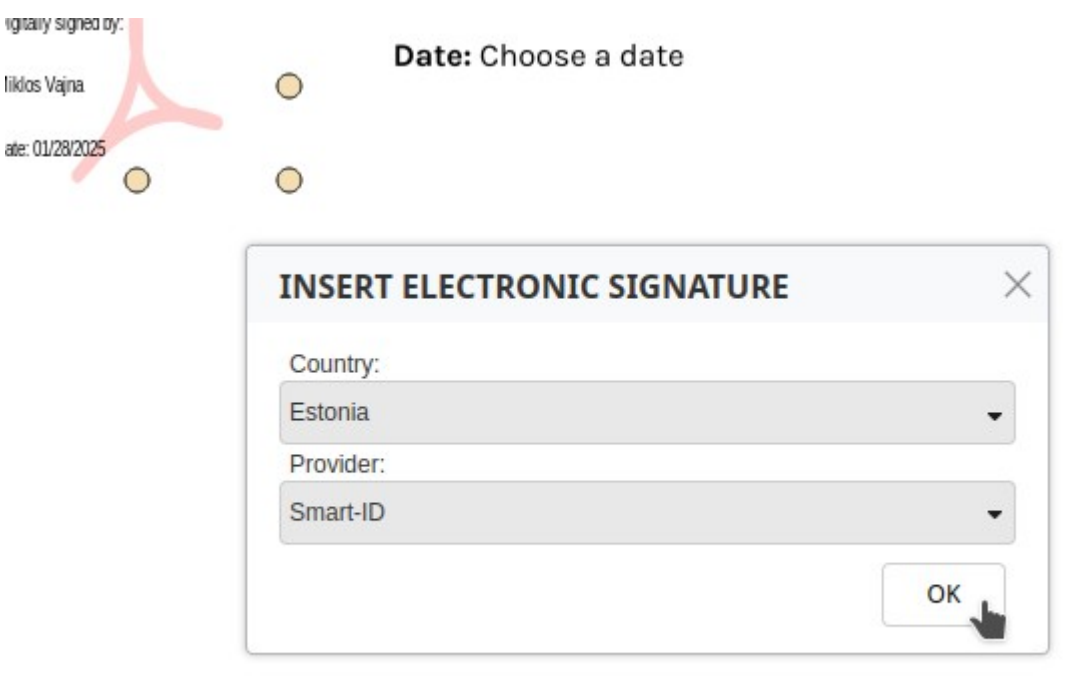

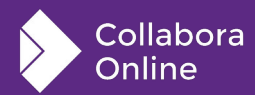

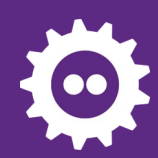

Collabora Online

# **Step 4: sign the document**

#### The document hash is sent to eID Easy, which wraps many providers

| File View Insert Help | visual.pdf | Employer 3:<br>Contact Name & Email:<br>Job Title:                                                                                                    |
|-----------------------|------------|----------------------------------------------------------------------------------------------------|
| <text></text>         |            | <ul> <li>* eto Easy- High quality esignatures — Mozilla Firefox</li> <li>A https://test.eideasy.com/single-method-signature?client_id=2IaeiZXbck2lP1KvjZH9ghty2IJKM8Lg&amp;doc_id=6dQB1Q6jf3KXtxGZ</li></ul> |

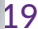

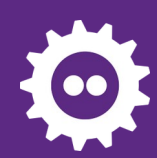

# **Step 5: view the created signature**

#### File $\rightarrow$ Digital signatures can also show these later

| GuitarMoorShop.com                                                                                                    |  | Fro          | om: Choose a date<br>ason for Leaving:                        | To: Choos                                                       | ie a date                  |
|----------------------------------------------------------------------------------------------------|--|--------------|---------------------------------------------------------------|-----------------------------------------------------------------|----------------------------|
| Management of the second second secon |  |              |                                                               | Disclaimer                                                      |                            |
| Regist Vice Resolution (Second Second |  | l, ti<br>kno | ne Applicant, certify that my<br>owledge. If this application | / answers are true and ho<br>leads to my eventual em            | nest to the<br>ployment, l |
|                                                                                                    |  | fa<br>er     | DIGITAL SIGNATURES                                            |                                                                 | × <sup>v may</sup>         |
|                                                                                                    |  | ١Ę           | The following have signed the doc                             | ument content:                                                  | purpc                      |
|                                                                                                    |  | Si<br>Pr     | Signed by Digital ID issued by<br>TESTNUMBER,OK TEST of EID-  | Date Description Signature ty<br>SK 2016 01/28/2025 14:49:03 PA | /pe<br>.dES ate            |
|                                                                                                    |  |              | 였 <u>며</u> The signatures in                                  | this document are valid                                         | •                          |
|                                                                                                    |  |              |                                                               | View Certificate Remo                                           | ove                        |
|                                                                                                    |  |              | Help                                                          | Clos                                                            | e                          |
|                                                                                                    |  |              |                                                               |                                                                 |                            |
|                                                                                                    |  |              |                                                               |                                                                 |                            |
|                                                                                                    |  |              |                                                               |                                                                 |                            |

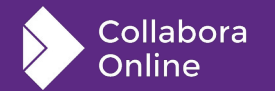

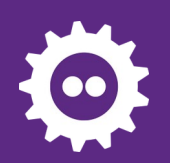

# A real signature, verified in Acrobat

This time using a real personal ID and the Evrotrust provider

• A Qualified Electronic Signature according to EU regulations

| <u>h</u> o | Signed and all sign | gnatures are valid. Signature Panel        | ×          | Signatures                    | ē                                        |
|------------|---------------------|--------------------------------------------|------------|-------------------------------|------------------------------------------|
|            |                     |                                            | ~ <u>k</u> | Rev. 1: Signed by MIKLOS V    | AJNA                                     |
| <u> </u>   |                     |                                            |            | Signature is valid:           |                                          |
| Ē          |                     |                                            |            | Source of Trust obtained free | om European Union Trusted Lists (EUTL    |
| 1          |                     | TITLE                                      |            | This is a Qualified Electron  | ic Signature according to EU Regulation  |
| ~          |                     |                                            |            | Document has not beer         | n modified since this signature was appl |
| e          |                     | 1 SIGNATURES                               |            | Signer's identity is valid    | ł                                        |
| L          |                     |                                            |            | The signature includes        | an embedded timestamp.                   |
|            |                     |                                            |            | Signature is not LTV en       | abled and will expire after 2026/05/21 0 |
|            |                     | My company Customer                        |            | Signature Details             |                                          |
|            |                     |                                            |            | Last Checked: 2025.01.28 1    | 5:50:17 +01'00'                          |
|            |                     | Signature: Digitally signed by: Signature: |            | Field: Signature1 on page 1   |                                          |
|            |                     | Miklos Vaina                               |            | Click to view this version    |                                          |
|            |                     |                                            |            |                               |                                          |
|            |                     | Date: 01/28/2025                           |            |                               |                                          |
|            |                     |                                            |            |                               |                                          |

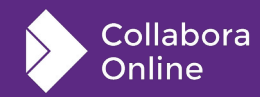

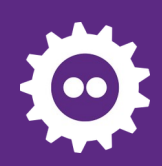

# How is esign support implemented?

**Collabora Online integrates with eID Easy to support many providers** 

- The document hash is extracted
- The hash is sent to eID Easy
- The hash is signed in a popup, on eID Easy servers or with a redirect (similar to online payments)
- The signed hash gets downloaded
- The downloaded hash is serialized to the PDF file as an appended signature

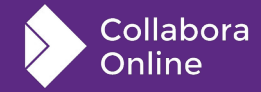

### Summary

Available in Collabora Online 24.04 + LibreOffice technology 25.8:

- Automatic documents provides
  - Extract information about documents automatically
  - Transform / fill in documents automatically
- Electronic signing:
  - Qualified electronic signatures: can be considered as a digital equivalent to handwritten signatures
  - Signature according to EU regulations

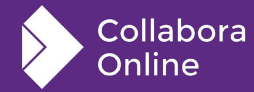